# **ANTALYA STYLE G80**

15 junio 2023

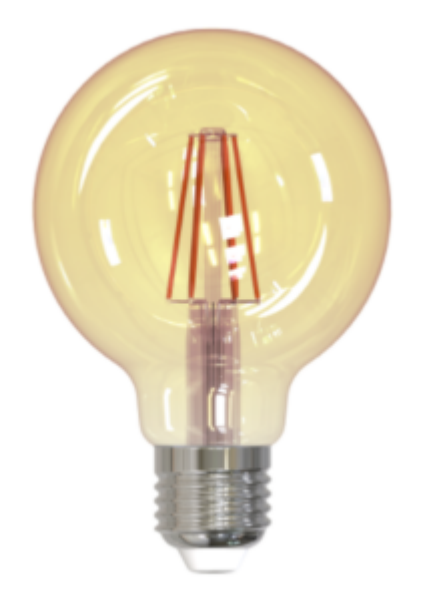

#### Sumario:

- Presentación de Antalya Style G80
- Preparación de la red y del teléfono
- Instalar la aplicación Konyks
- Conexión con la aplicación Konyks en modo Easy (BT+ WiFi)
- Conexión en modo AP (punto de acceso)
- Conexión Bluetooth (local)
- Conexión con Google Home y Alexa
- Uso del producto
- Crear un escenario o una automatización
- Eliminar el producto
- Reiniciar el producto
- Precauciones de uso
- Reciclado

#### Declaración de conformidad

#### 1 - Presentación de Antalya Style G80

ANTALYA STYLE G80 es una bombilla conectada de estilo decorativo con casquillo E27 en color blanco ajustable.

Con su aspecto retro y sus colores ámbar, Antalya Style G80 te garantiza una decoración excepcional. Tiene una luminosidad ajustable en tonos cálidos y fríos (2700 a 6500K), cuenta con ambientes preprogramados, 806 lúmenes y una potencia de 7 vatios.

#### 2 - Preparación de la red y del teléfono

• Conecta tu teléfono (iPhone o Android) a una red Wi-Fi de 2.4 GHz (no a una red de 5 GHz ni mixta de 2.4 GHz / 5 GHz).

► Para saber cómo separar las bandas de frecuencia y distinguir entre la red de 2.4 GHz y la de 5 GHz, haz clic aquí para acceder a las preguntas frecuentes.

¿Cómo separar la red Wi-Fi de 2.4 GHz y 5 GHz en mi Bbox de Bouygues Telecom? ¿Cómo separar las bandas de frecuencia en SFR? ¿2.4 GHz vs. 5 GHz? ¿Cómo configurar el Wi-Fi de mi Freebox Revolution V6 y desactivar la red de 5 GHz?

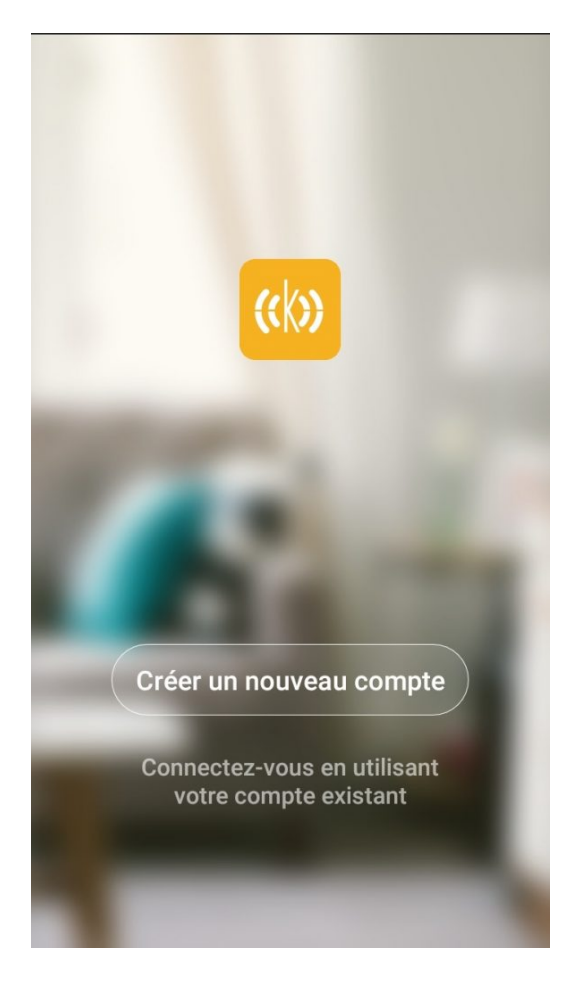

 Nota importante: el teléfono debe tener al menos un 30% de carga de batería para garantizar una buena conexión.

#### 3 - Instalación de la APP Konyks

Para instalar la APP Konyks en tu Smartphone, haz clic en el siguiente enlace:

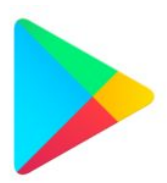

APP Konyks para iPhone

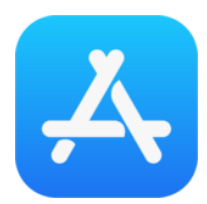

- Abre la aplicación y haz clic en "Crear una nueva cuenta".
- Ingresa tu correo electrónico principal como identificador y elige una contraseña.

Nota: tu dirección de correo electrónico debe ser una que puedas consultar de inmediato, ya que recibirás un correo electrónico con un código de validación.

Inicia sesión en la APP. Si es tu primera vez utilizando la aplicación, haz clic en "Crear una nueva cuenta" y regístrate con tu dirección de correo electrónico y la contraseña que elijas; de lo contrario, haz clic en "Iniciar sesión" utilizando tu cuenta existente e ingresa tu dirección de correo electrónico y contraseña.

#### 4 - Conexión con la app Konyks en modo Easy (BT+ WiFi)

Para preparar la bombilla para la sincronización en la app Konyks, debe parpadear **rápidamente**. Si después de conectar la bombilla no parpadea, debes presionar el interruptor de la lámpara tres veces para apagarla y encenderla tres veces. La bombilla debería empezar a parpadear **rápidamente**.

Existen 3 métodos de conexión:

- Modo Easy (BT+ WiFi); el más intuitivo
- Modo EZ; el más simple
- Modo AP (punto de acceso); el más directo

Durante la instalación, tu Smartphone debe estar conectado a una red Wi-Fi de 2.4 GHz únicamente. Si es necesario, desactiva las redes de 5 GHz durante la instalación

Activa el Bluetooth y abre la aplicación Konyks

- Haz parpadear el Antalya G80 para obtener un parpadeo rápido. Esto significa que la bombilla está lista para la sincronización
- Haz clic en el símbolo "+" en la esquina superior derecha

| Labo Konyks =                            | 0 0                 |
|------------------------------------------|---------------------|
| Tous les appareils                       | Ajouter un appareil |
| 612                                      | Créer une scèrre    |
| ruban led 600 @077 +1005. 31             | on on 🛞             |
| Konyks Priska                            | Max 3 FR 🔘          |
| Konyka Vollo N<br>Later<br>Transferences | tax Easy ÔTA V.1    |
| Konyks Vollo N                           | tas Easy #5627-2    |
| 543 Konyks Ar                            | naiya Easy E        |
| No. Young' Salar                         | -                   |

- Haz clic en "Iluminación Easy (Wifi + BT)"
- Verifica que la red Wi-Fi mostrada sea la correcta, luego ingresa la contraseña de tu red Wi-Fi

| 2,8.64 | te Mathada | - sourcerter de r | réglages du rout |  |
|--------|------------|-------------------|------------------|--|
|        | w. 101.011 | 2.40hr            | 4.4.0            |  |
|        |            |                   |                  |  |
| Ŷ      | TP-Link_L  | abo               |                  |  |
| 8      | *****      |                   |                  |  |
|        |            | Suivant           |                  |  |
|        |            |                   |                  |  |

- Haz clic en "Sí, está parpadeando rápidamente" para confirmar que tu Antalya G80 está parpadeando
- Haz clic en "Siguiente"
- La conexión se establecerá

En este punto, tu producto está conectado y debería funcionar. Para verificar que tu bombilla esté correctamente conectada, abre la aplicación y deberías ver la Antalya G80 encendida en la aplicación.

Si la conexión no se establece, debes repetir la instalación verificando los siguientes puntos:

- la contraseña ingresada para la red Wi-Fi es incorrecta (ten cuidado con las mayúsculas / minúsculas)
- tu red Wi-Fi está en 5 GHz en lugar de 2.4 GHz
- tu red Wi-Fi es demasiado débil, acércate al enrutador

#### 5- Conexión en modo EZ (Wi-Fi, sin Bluetooth)

Para preparar la bombilla para la configuración en la aplicación Konyks, debe parpadear rápidamente. Si después de enchufar la bombilla no parpadea, debes presionar el interruptor de la lámpara tres veces para apagar y encender la bombilla tres veces. La bombilla debería comenzar a parpadear rápidamente.

- Abre la aplicación Konyks
- Haz clic en el símbolo "+" en la esquina superior derecha

| Labo Konyks =            | ⊚ O                 |
|--------------------------|---------------------|
| Tous les appareils       | Ajouter un appareil |
| 612                      | Créer une scèrre    |
| (0) ruban led 600        | an sa               |
| Konyks Priska            | Max 3 FR 🔘          |
| Korryks Volio N<br>Latra | Aax Easy ÔTA V.1    |
| Konyks Vollo N           | Aan Eany #5627-2    |
| 543 Konyks Ar            | ntalya Easy E       |
| ÷                        | e e                 |

- Haz clic en "Iluminación Easy"
- Verifica que la red Wi-Fi mostrada sea la correcta, luego ingresa la contraseña de tu red Wi-Fi

| 2<br>3,4 0 | ,4 GHz e   | t saisisse<br>passe. | z le mot de<br>duc le règne sur<br>réplique du route |  |
|------------|------------|----------------------|------------------------------------------------------|--|
|            |            | 33%                  |                                                      |  |
|            | 1997 - Per | 3.4Ghz               | 4 T () .                                             |  |
|            |            |                      |                                                      |  |
| Ŷ          | TP-Link_I  | .abo                 |                                                      |  |
| 8          |            |                      |                                                      |  |
| 1          |            | Suivant              |                                                      |  |
|            |            |                      |                                                      |  |
|            |            |                      |                                                      |  |
|            |            |                      |                                                      |  |

 Haz clic en "Sí, está parpadeando rápidamente" para confirmar que tu Antalya G80 está parpadeando rápidamente

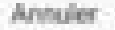

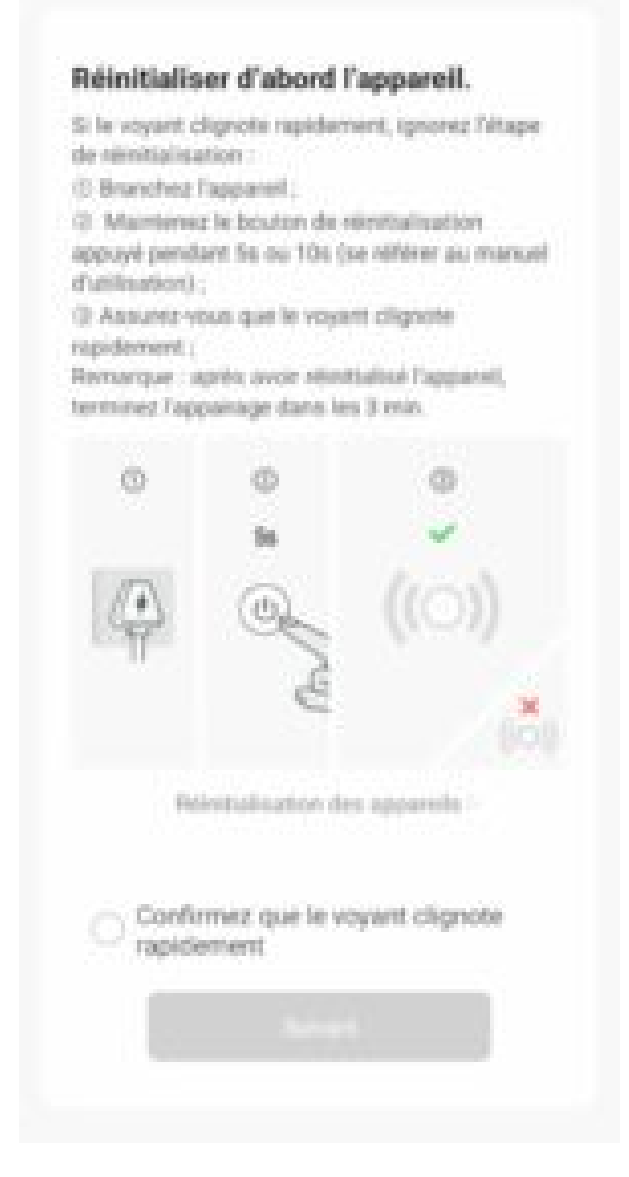

- Haz clic en "Siguiente"
- La conexión se establecerá en unos segundos

Sin embargo, si la conexión no se establece, debes repetir la instalación verificando los siguientes puntos:

- La contraseña ingresada para la red Wi-Fi es incorrecta (ten cuidado con las mayúsculas / minúsculas)
- tu red Wi-Fi está en 5 GHz en lugar de 2.4 GHz
- tu red Wi-Fi es demasiado débil, acércate al enrutador

Si la conexión sigue sin establecerse, existe un método alternativo de conexión si el modo EZ no funcionó:

#### 6. Conexión en modo AP (Punto de acceso)

En este modo, primero debes conectar tu teléfono al punto de acceso Wi-Fi de la bombilla y luego tu teléfono enviará la información de conexión a Antalya. Para hacer esto, el enchufe debe parpadear lentamente.

#### Antes de comenzar, asegúrate de desactivar el Bluetooth de tu teléfono.

- Presiona el interruptor de la lámpara tres veces, la bombilla debe parpadear rápidamente (2 destellos por segundo)
- Presiona el interruptor otras 3 veces, suelta, la bombilla debe parpadear lentamente (1

vez cada 2 segundos), de lo contrario, repite el proceso

- Abre la aplicación Konyks, haz clic en el símbolo "+" en la esquina superior derecha, elige "lluminación"
- Selecciona la red Wi-Fi de 2.4 GHz y luego ingresa la contraseña de Wi-Fi
- Clic en "Siguiente"
- Haz clic en "Modo EZ" en la esquina superior derecha y luego elige "Modo AP"

| Annuler                                                               | Mode EZ ≒               |
|-----------------------------------------------------------------------|-------------------------|
| <b>Réinitialiser d'abc</b><br>Allumez puis confirmez qu<br>rapidement | Mode EZ Default Mode AP |
|                                                                       |                         |
| Réinitialisation                                                      | n des appareils >       |
| 🔘 Oui, il cligi                                                       | note rapidement         |
|                                                                       |                         |
|                                                                       |                         |

• Confirma que tu bombilla parpadea lentamente y luego haz clic en "Siguiente"

| Annuler                                                                                           |
|---------------------------------------------------------------------------------------------------|
| Sélectionnez le réseau Wi-Fi<br>2,4 GHz et saisissez le mot de<br>passe.                          |
| Si votre Wi-Fi est 5 GHz, veuillez le régler sur 2,4 GHz. Méthode courante de réglages du routeur |
| × Wi-Fi - 5Ghz                                                                                    |
| ✓ Wi-Fi - 2.4Ghz                                                                                  |
|                                                                                                   |
| 🛜 TP-Link_Labo 🗕 🚔                                                                                |
| ≙                                                                                                 |
| Suivant                                                                                           |
|                                                                                                   |
|                                                                                                   |
|                                                                                                   |
|                                                                                                   |
|                                                                                                   |

- Ingresa la contraseña de Wi-Fi
- Haz clic en "Conectar ahora" (al punto de acceso Wi-Fi del dispositivo). También puedes conectarte al punto de acceso desde la configuración de Wi-Fi de tu teléfono

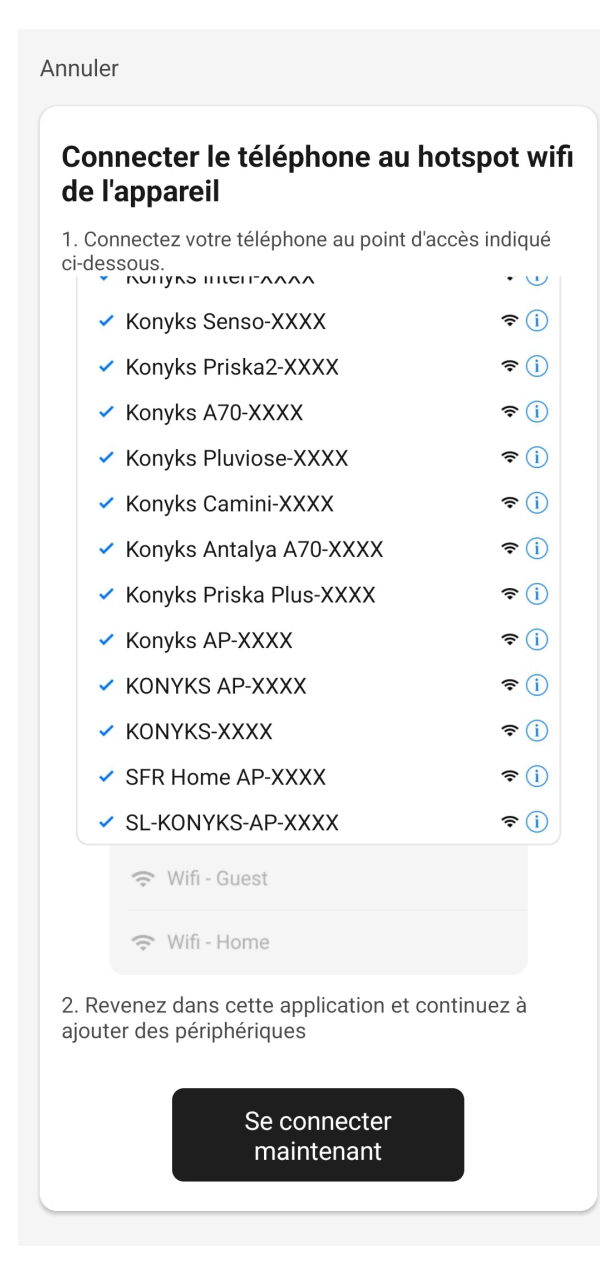

 Localiza el punto de acceso creado por la bombilla (Konyks xxx) y conéctate a él, luego vuelve a la aplicación Konyks

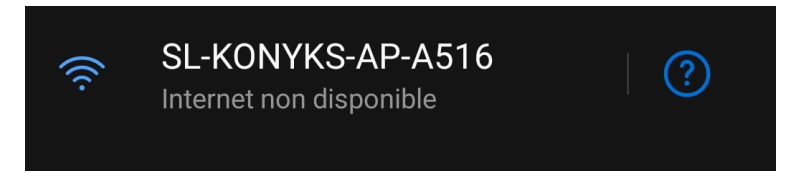

• Confirma la red y permite que esta red se comunique con tu smartphone

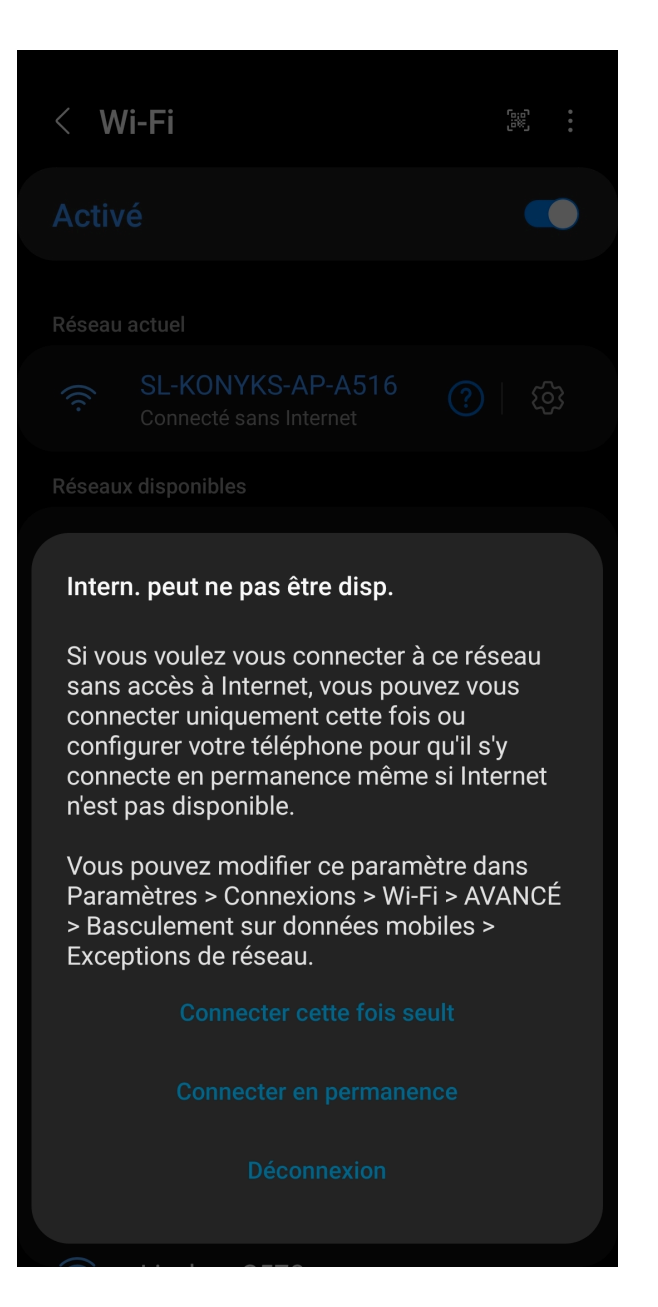

- Vuelve a la aplicación Konyks
- La conexión se iniciará y la asociación se completará en unos pocos segundos

#### 7 - Conexión por Bluetooth (en local)

El modo de funcionamiento normal de los productos Konyks en el modo fácil es conectarse a tu enrutador Wi-Fi y comunicarse a través de Internet con la nube. De esta manera, puedes controlar los dispositivos a larga distancia. Sin embargo, en caso de indisponibilidad de la conexión a Internet (por problemas con el proveedor de servicios o con el enrutador Wi-Fi, por ejemplo), la conexión local por Bluetooth se convierte en la solución de respaldo.

Para establecer la conexión local por Bluetooth, debes:

- Tener el Bluetooth activado en tu teléfono
- Asegurarte de que tu teléfono esté dentro del alcance Bluetooth de la bombilla que deseas controlar (menos de 5 metros)
- Esperar 2 o 3 minutos para que el sistema detecte que la conexión Wi-Fi no está disponible (el sistema intentará conectarse varias veces a través de Wi-Fi antes de cambiar a Bluetooth)
- La aplicación Konyks te mostrará un mensaje del tipo "No se puede conectar". Cierra la ventana y espera unos diez segundos más.
- La bombilla se conectará automáticamente por Bluetooth a tu teléfono y podrás utilizar

los comandos locales

NB: Los escenarios y otros comandos que implican el envío o recepción de información desde la nube (horarios, hora de salida y puesta del sol, estado de otro dispositivo, etc.) solo funcionarán en presencia de una red Wi-Fi conectada a Internet.

#### 8 - Conexión con los asistentes de voz Google Home y Alexa

En primer lugar, asegúrate de que tu asistente de voz esté conectado a Internet y funcionando correctamente (prueba a hacerle una pregunta para comprobarlo).

A continuación, sigue las instrucciones a continuación:

**Google Home**: Abre la aplicación Google Home • Haz clic en el icono "+" y selecciona Configurar dispositivo / Funciona con Google y elige Konyks

Amazon (Echo, Alexa): Abre la aplicación Amazon Alexa • Selecciona Skills y elige Konyks

Ingresa las credenciales que utilizas para iniciar sesión en la aplicación Konyks

El asistente de voz buscará los dispositivos disponibles y los mostrará en la lista de dispositivos en la aplicación Google Home o Alexa

Si no aparecen, di a tu asistente de voz "OK Google, sincroniza los dispositivos" o "Alexa, sincroniza los dispositivos" Asegúrate de que el nombre de cada dispositivo coincida con su uso previsto (por ejemplo, Ventilador o Lámpara) Ejemplos: "OK Google, enciende la bombilla del salón", "Alexa, apaga la bombilla de la cocina"

#### 9 - Uso de Antalya G80

Desde la página de inicio, donde se encuentran todos tus dispositivos, puedes controlar rápidamente la bombilla, apagarla y

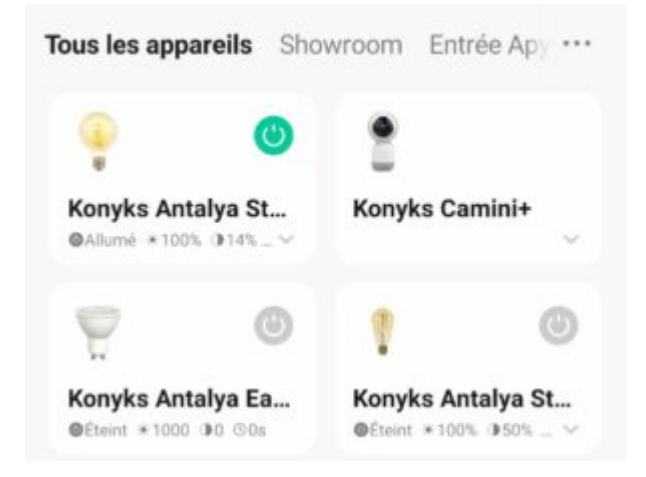

#### encenderla

En la **pantalla principal**, el botón permite encender o apagar la bombilla a distancia, también permite controlar la temperatura de color y su intensidad.

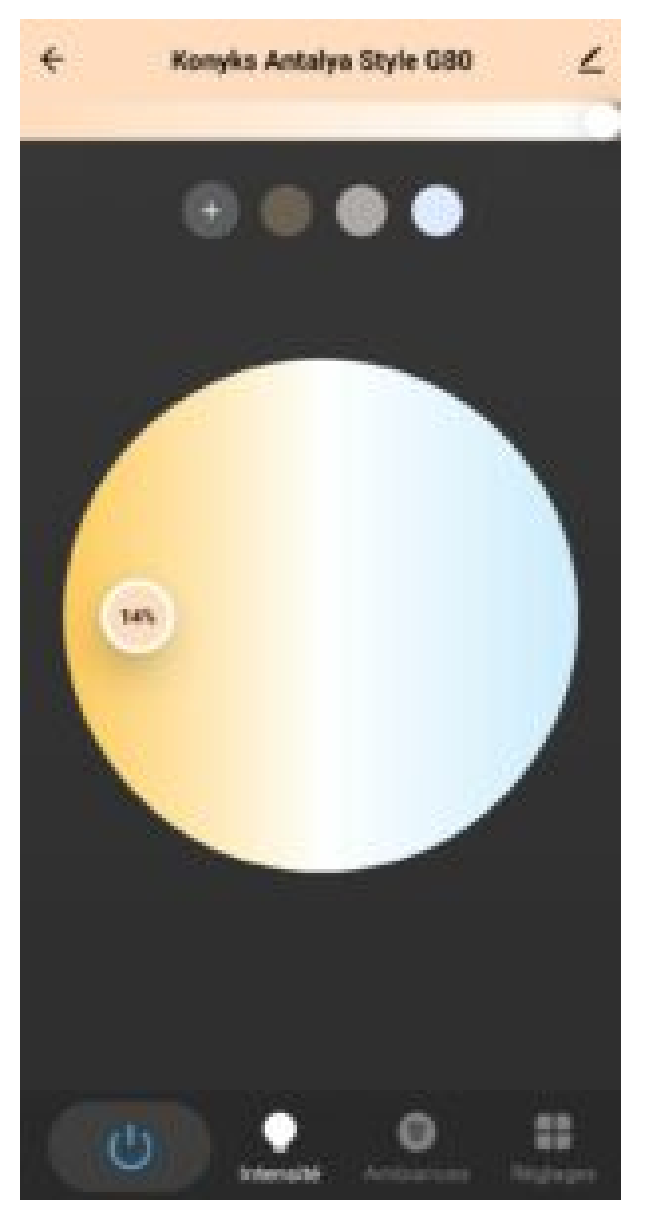

En la opción **Ambientes**, puedes personalizar tu bombilla y guardar tus temas favoritos.

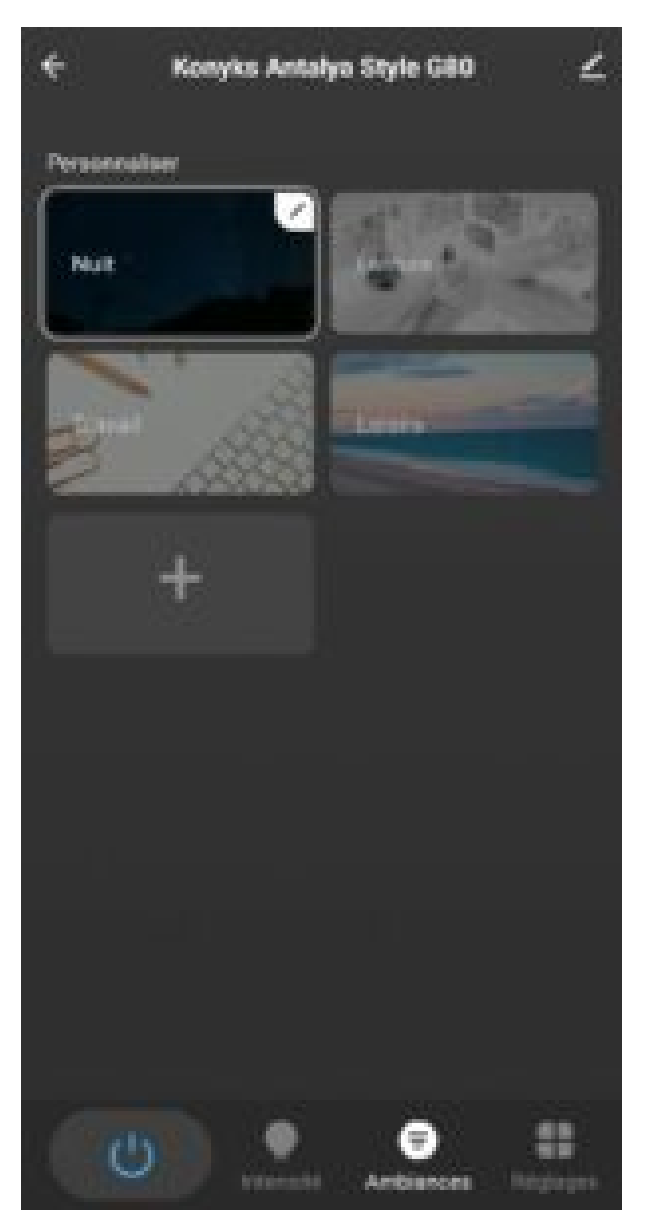

En Ajustes encontrarás varias opciones:

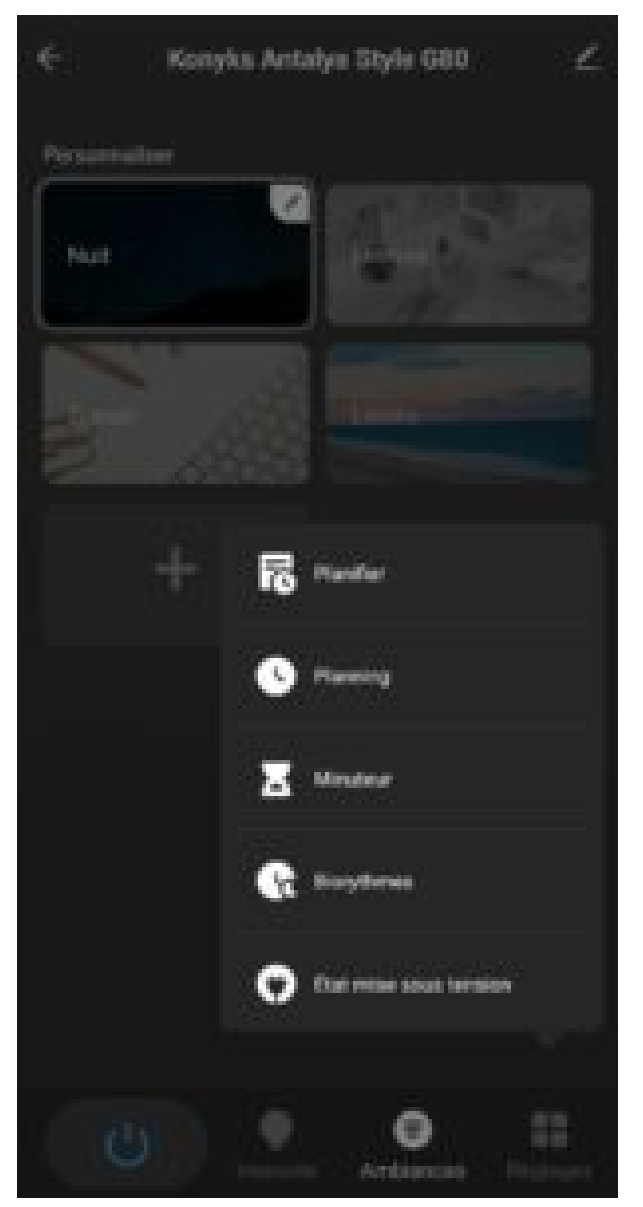

Programar: Puedes elegir entre varios tipos de programación, programación aleatoria, ciclo, programación para dormir y programación para despertar.

Programación: Te permite programar apagados o encendidos anticipados.

Temporizador: Permite iniciar una cuenta regresiva.

Biorritmos: Es una iluminación que simula la luz del día y respeta tu ritmo biológico.

Estado de encendido: Define el estado de la bombilla después de un corte de energía.

#### **10 - ESCENARIOS Y AUTOMATIZACIONES**

La pestaña Escenario te permite programar Escenarios de tipo "Ejecutar" o "Automatizaciones".

**Escenario manual** permite crear un comando que, con un solo clic, ejecutará varias acciones sucesivas. Por ejemplo: un escenario "Me voy" que apaga todas las luces de tu hogar de una vez.

**Automatizaciones** permite definir una lista de acciones que se ejecutarán automáticamente cuando se cumplan las condiciones definidas. Por ejemplo: una automatización que enciende la luz del salón al atardecer.

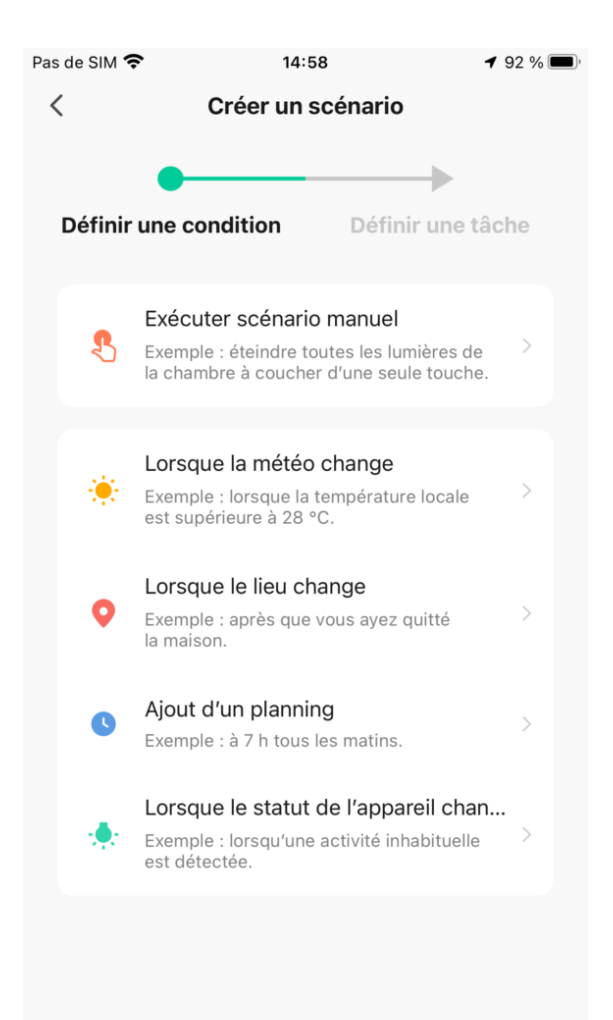

#### 11 - Eliminar el producto

Para eliminar tu bombilla de la aplicación Konyks, simplemente toca el pequeño lápiz en la esquina superior derecha

| <                          |                         |
|----------------------------|-------------------------|
| informations appareil      |                         |
| Soletario et automatisatio | i                       |
| The pulses in laser water  |                         |
| 0 %                        |                         |
| Rinne Comple<br>Assembled  |                         |
| National Providence        |                         |
| Notification hors ligne    |                         |
| 81411                      |                         |
| Partage d'oppereils        |                         |
| Créer un groupe            |                         |
| Aide et commentaires       |                         |
| Ajouter à Écran d'accueil  |                         |
| Wetfreg le réseau          | Verbie manimist         |
| Vérifiez la mise à jour du | Feenware La Persoant, 1 |
| Enlaver                    | (apparel)               |
|                            |                         |
|                            |                         |

Desplázate hacia abajo Toca "**eliminar dispositivo**" **Desconecta el dispositivo y borra los datos** Confirma Ahora puedes reinstalarlo, moverlo o regalarlo de manera segura

### 12 - Restablecer la bombilla Antalya G80

Presiona el interruptor de la luminaria para apagar la bombilla / Espera 1 segundo Presiona el interruptor de la luminaria para encender la bombilla / Espera 1 segundo Repite el proceso 2 veces más

#### 13 - Precauciones de uso

No desmontes, modifiques o intentes reparar el producto • No utilices la bombilla si está dañada • No viertas líquidos ni expongas la bombilla a ambientes demasiado húmedos (>75%), este producto no está destinado para uso en exteriores • No expongas a temperaturas >60°C durante el almacenamiento y a 35°C durante el uso • No utilices líquidos ni solventes para limpiar la bombilla • No dejes al alcance de los niños • No respetar las precauciones anteriores puede causar riesgos de electrocución

Solo para uso en interiores

### 14 - Garantía

Este producto tiene una garantía contra defectos de fabricación durante 24 meses. Los términos de aplicación pueden variar según el vendedor. La garantía se aplica siempre que el dispositivo se utilice de acuerdo con el propósito para el que se vendió, especialmente en el ámbito doméstico y no profesional.

## 15 - Reciclaje

Este producto es un dispositivo cuyo tratamiento como residuo está sujeto a la Directiva 2002/96/CE del 27 de enero de 2003 sobre residuos de equipos eléctricos y electrónicos (RAEE).

## 16 - Declaración de conformidad CE

Para ver la declaración de conformidad, haz clic aquí Fabricado en China